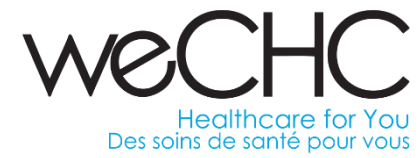

## Welcome to Procurify

## STEP BY STEP INSTRUCTIONS FOR BUSINESS EXPENSE REIMBURSEMENT

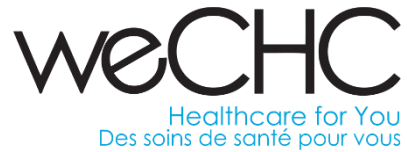

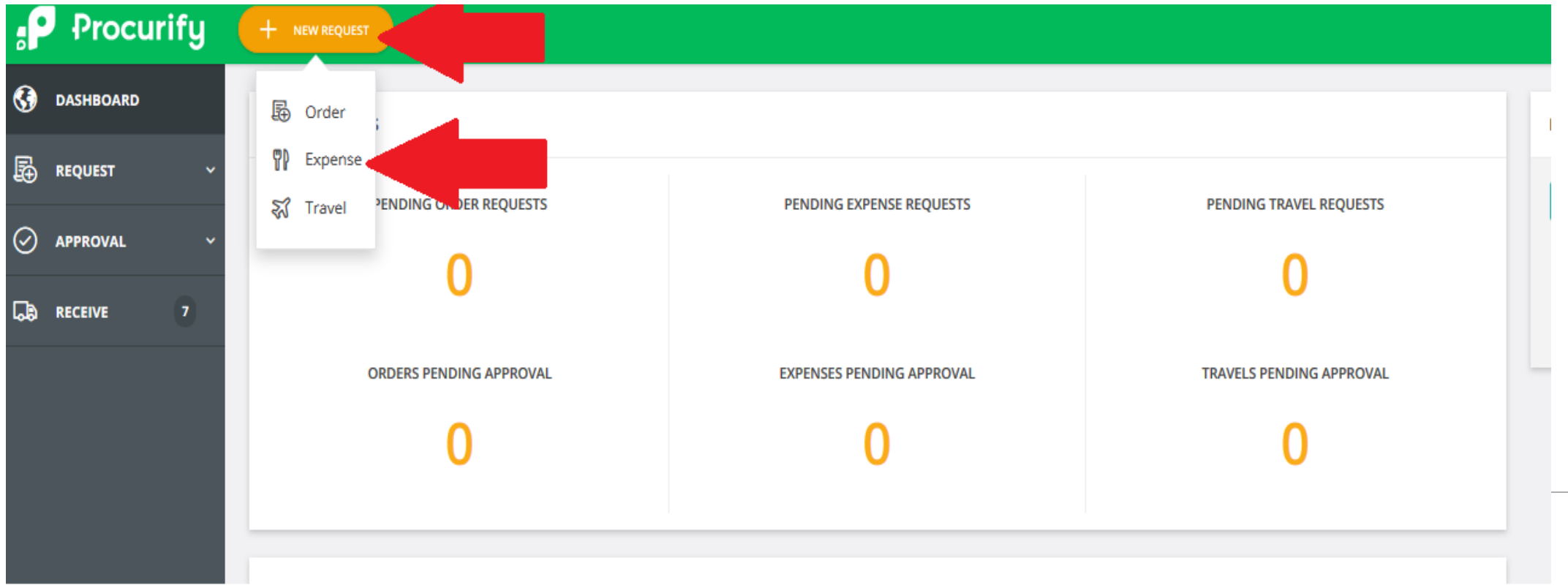

1.To begin a new request, follow the arrows above. For day to day mileage submissions select "Expense".

\*Travel will be used for professional development pre-approval and reimbursement inclusively, and not for day to day mileage.

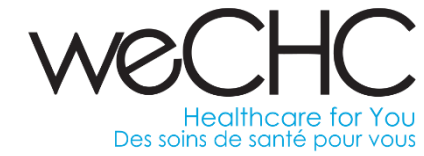

| Procurify   |                                            |                        | (?) 🗘 🚊 LIZ MAGRO  |
|-------------|--------------------------------------------|------------------------|--------------------|
| G DASHBOARD | EXPENSE STATUS > CREATE NEW EXPENSE REPORT |                        |                    |
|             |                                            |                        |                    |
| 🧭 APPROVAL  | EXPENSE REPORT INFORMATION                 |                        |                    |
| RECEIVE 7   | TITLE *                                    | TRAVEL TICKET          |                    |
|             | September 2020 Mileage                     | Select a travel ticket | ~                  |
|             |                                            | DEPARTMENT () *        |                    |
|             | Teen Health                                | General Clinic         | ¥                  |
|             | PURPOSE                                    |                        |                    |
|             |                                            |                        |                    |
|             |                                            |                        |                    |
|             |                                            |                        |                    |
|             |                                            |                        | + ADD EXPENSE ITEM |
|             | ENDENCES                                   |                        | _                  |

2. Enter the period of the mileage claim, location and department. To begin click on "Add Expense Item".

|                        |            |                         | W               | indsor Essex Community H<br>entre de santé communautaire | lealth Ce<br>de Windsor |
|------------------------|------------|-------------------------|-----------------|----------------------------------------------------------|-------------------------|
|                        |            |                         |                 | WeC                                                      | HC                      |
|                        |            |                         |                 | Health<br>Des soins de so                                | care for                |
|                        |            |                         |                 | + ADD EXPEN                                              |                         |
| ENSES                  |            |                         |                 |                                                          |                         |
|                        |            |                         |                 |                                                          |                         |
| YES Need Reimbursement |            |                         |                 |                                                          |                         |
| VENDOR NAME *          | DATE *     | ACCOUNT CODE*           | AMOUNT*         | CURRENCY*                                                |                         |
| FILE Vendor name       | 10/02/2020 | Please select an option | •               | 0.00 CAD                                                 | ~                       |
|                        |            |                         |                 |                                                          |                         |
|                        |            |                         |                 |                                                          |                         |
|                        |            |                         | SUBTOTAL:       | 0.00                                                     | CAD                     |
|                        |            |                         | TAX :           | 0.00                                                     |                         |
|                        |            |                         | TOTAL EXPENSE:  | 0.00                                                     | CAD                     |
|                        |            |                         | REIMBURSABLE:   | 0.00                                                     | CAD                     |
|                        |            |                         | NEXT APPROVER * |                                                          |                         |

Nadine Manroe (level 1) Teen Health

¥

3. Click on ellipsis "..." to add the first entry.

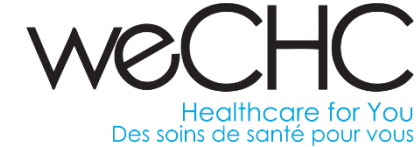

| :P Pro             | ocurify      | + NIP ROAD             |        |                         |                                            | 💿 🕰 🔁 🗉                       | аткаю 🛩 |
|--------------------|--------------|------------------------|--------|-------------------------|--------------------------------------------|-------------------------------|---------|
| Оланноо            | ARD .        | LOCATION ©*            |        | DEPARTMENT C -          |                                            |                               |         |
| B mourn            | • •          | Teen Health            |        | ✓ General Clinic        |                                            |                               | Υ.      |
| 0 APPROV           | AL ~         | PURPOSE                |        |                         |                                            |                               |         |
| Do mone            |              | Purpose                |        |                         |                                            |                               |         |
|                    |              |                        |        |                         |                                            |                               |         |
|                    |              |                        |        |                         |                                            | + ADD EXPENSE (               |         |
|                    |              | EXPENSES               |        |                         |                                            |                               | _       |
|                    |              |                        |        |                         |                                            |                               | - 1     |
|                    |              | VI5 Need Reimbursement |        |                         |                                            | 🖌 Edit Experse Line           |         |
|                    |              | VENDOR NAME *          | DATE * | Please select an option | AMOUNT*                                    | O Duplicate Expense 1<br>0.00 | Line    |
|                    |              |                        |        |                         |                                            | Remove Expense Lin            | •       |
|                    |              |                        |        |                         |                                            |                               |         |
|                    |              |                        |        |                         | SUBTOTAL:                                  | 0.00                          | CAD     |
|                    |              |                        |        |                         | TAX :                                      | 0.00                          |         |
|                    |              |                        |        |                         | TOTAL EXPENSE:                             | 0.00                          | CAD     |
|                    |              |                        |        |                         | REIMBURSABLE:                              | 0.00                          | CAD     |
| :6                 | p            |                        |        |                         | NEXT APPROVER *<br>Nadine Manroe (level 1) |                               |         |
| Knowledge B<br>And | tase tithone |                        |        |                         |                                            |                               |         |

4. Click on "Edit Expense Line".

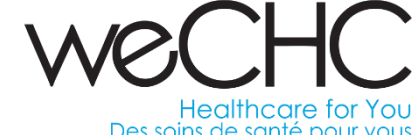

|           |                     |        |            | × |   |                  |                     |                                         |                                         |                                         |                                         |                                         |                                         |
|-----------|---------------------|--------|------------|---|---|------------------|---------------------|-----------------------------------------|-----------------------------------------|-----------------------------------------|-----------------------------------------|-----------------------------------------|-----------------------------------------|
|           |                     |        |            | ^ |   | NEW EXPENSE ITEM | NEW EXPENSE ITEM    | NEW EXPENSE ITEM                        | NEW EXPENSE ITEM                        | NEW EXPENSE ITEM                        | NEW EXPENSE ITEM                        | NEW EXPENSE ITEM                        | NEW EXPENSE ITEM                        |
|           | NEED REIMBURSEMENT* | Q      | 🕴 Other 🚽  |   |   |                  | NEED REIMBURGEMENT* |                                         |                                         |                                         |                                         | NEED REIMBURGEMENT* Ø Other             |                                         |
|           | VENDOR NAME*        | D/     | ATE*       |   |   |                  | VENDOR NAME*        | VENDOR NAME® DATE®                      | VENDOR NAME* DATE*                      | VENDOR NAME* DATE*                      | VENDOR NAME* DATE*                      | VENDOR NAME® DATE®                      | VENDOR NAME* DATE*                      |
|           |                     |        | 10/02/2020 |   |   |                  | Vertice Name        | Verdor Name 10/02/20                    | Vender Name 10/02/2020                  | Verdor Name 10/02/2020                  | Vender Name 10/02/2020                  | Verder Name 10/02/2020                  | Verdor Name 10/02/2020                  |
|           | ACCOUNT CODE*       |        |            |   |   |                  | ACCOUNT CODE*       |                                         |                                         |                                         |                                         |                                         |                                         |
|           | Account Code *      |        | ~          |   |   |                  | Select your ext     | Select your expense from the list below | Select your expense from the list below | Select your expense from the list below | Select your expense from the list below | Select your expense from the list below | Select your expense from the list below |
|           | NOTES               |        |            |   |   |                  | NOTES               | NOTES                                   | NOTES                                   | NOTES                                   | NOTES                                   | NOTES                                   | NOTES                                   |
|           |                     |        |            |   |   |                  |                     |                                         |                                         |                                         |                                         |                                         |                                         |
| ß         |                     |        |            |   |   | O                | 0                   |                                         |                                         |                                         |                                         |                                         |                                         |
| ADD PHOTO |                     |        |            |   |   | ADD PHOTO        | ADD PHOTO           |                                         |                                         |                                         |                                         |                                         |                                         |
|           | Subtotal            | 0.00   | CAD 🗸      |   |   |                  | Subtotal            | Subtotal                                | Subtotal 0.00                           | Subtotal 0.00                           |                                         | Subtotal 0.00 CAD                       | Subtotal 0.00 cab -                     |
|           |                     |        |            |   |   |                  | AIRFARE             | AIRFARE LABOUR LODGI                    | AIRFARE LABOUR LODGING                  | AIRFARE LABOUR LODGING                  |                                         | AIRFARE LABOUR LODGING                  | AIRFARE LABOUR LODGING                  |
|           | Тах                 | 0.00   | Tax % 🗸    |   |   |                  |                     |                                         |                                         |                                         |                                         |                                         |                                         |
|           | Total Cost          | 0      | CAD        |   |   |                  |                     |                                         |                                         |                                         |                                         |                                         |                                         |
|           |                     | 0      | C, D       |   | — |                  |                     |                                         |                                         |                                         |                                         |                                         |                                         |
|           |                     |        |            |   |   |                  | MEALS               | MEALS MILEAGE OTHE                      | MEALS MILEAGE OTHER                     | MEALS MILEAGE OTHER                     | MEALS MILEAGE OTHER                     | MEALS MILEAGE OTHER                     | MEALS MILEAGE OTHER                     |
|           |                     |        |            |   |   |                  |                     | CANCEL                                  | CANCEL                                  | CANCEL 54                               | CANCEL SAV                              | CANCEL SAVE                             | CANCEL SAVE                             |
|           |                     | CANCEL | SAVE       |   |   |                  |                     |                                         |                                         |                                         |                                         |                                         |                                         |

5. Click on "Other" to toggle between mileage, meals, other, etc.

NEW EXPENSE ITEM **NEED REIMBURSEMENT\*** A Mileage YES DATE\* VENDOR NAME 曲 09/08/2020 Jane Doe ACCOUNT CODE\* 41000 - Supplies-Office, Printing, & Stationery lype to search 61020 - Telephone Charges 0 61030 - Course Registration and Fees ADD PHOTO 62000 - Travel Expense - Service Recipient 62400 - Travel Expense - Staff 62401 - Travel Expense - Staff Development 64020 - Data Pro.-Data Communication Charges 65090 - Professional Fees - Other 66020 - Membership Total Cost 4.88 CAD CANCEL

Windsor Essex Community Health Centre Centre de santé communautaire de Windsor Essex Weener Healthcare for You Des soins de santé pour vous

6. Enter your name and date of travel. Based on the travel type, select one of the three travel codes:

62000 – Travel related to any client care such as home visits, point of service delivery, etc.

62400 – General day to day travel such as site to site, meetings, etc.

62401 – Travel related to professional development.

| LOD PHOTO NOTES Tent D Dubetes Wellness Mileage Rate * 0,03 COD Distance * 9,00 Xubtotal 1,4.88 CAD Tax 0,00 Xubtotal                                                                                                    | NEW EXPENSE ITEM |                                |        |                  | ×   | Windsor Essex Community Health Centre<br>Centre de santé communautaire de Windsor Essex |
|----------------------------------------------------------------------------------------------------|------------------|--------------------------------|--------|------------------|-----|-----------------------------------------------------------------------------------------|
| VENDER NAME*<br>Jane Doe<br>ACCOUNT CODE*<br>C2400 - Travel Expense - Staff<br>Teen to Diabetes Wellness<br>Mileage Rate * 0.53 CAD<br>Distance * 9.20 Kilometers ~<br>Subtotal 4.88 CAD<br>Tax 0.00 Tax 5 and 5 and 5 |                  | NEED REIMBURSEMENT*            | e      | <b>⇒</b> Mileage | Ŧ   | Wechc<br>Healthcore for You                                                             |
| Jane Doe<br>ACCOUNT CODE*<br>62400 - Travel Expense - Staff<br>Teen to Diabetes Wellness<br>Mileage Rate * 0.53 CAD<br>Distance * 9.20 Kilometers ~<br>Subtotal 4.88 CAD<br>TaX 0.00 Texts ref                                                                                                    |                  | VENDOR NAME*                   | D      | ATE*             |     | Des soins de santé pour vous                                                            |
| ACCUINT CODE*<br>62400 - Travel Expense - Staff   NOTES Teen to Diabetes Wellness Mileage Rate * 0.53 CAD Distance * 9.20 Kilometers   Subtotal 4.88 CAD Tax 0.00 Tax 0.00 Tax 0               |                  | Jane Doe                       |        | 09/08/2020       | 曲   |                                                                                         |
| 62400 - Travel Expense - Staff     NOTE   Teen to Diabetes Wellness     Mileage Rate *   0.53   CAD   Distance *   9.20   Kilometers   Subtotal   4.88   CAD   Tax   0.00                                                                                                    |                  | ACCOUNT CODE*                  |        |                  |     |                                                                                         |
| NOTES<br>Teen to Diabetes Wellness<br>ADD PHOTO<br>Mileage Rate * 0.53 CAD<br>Distance * 9.20 Kilometers ~<br>Subtotal 4.88 CAD<br>TaX 0.00 Ter 6 m                                                                                                    |                  | 62400 - Travel Expense - Staff |        |                  | ~   |                                                                                         |
| Teen to Diabetes Wellness                                                                                                    |                  | NOTES                          |        |                  |     |                                                                                         |
| Mileage Rate * 0.53   Distance * 9.20   Kilometers Subtotal   1 4.88   CAD                                                                                                    |                  | Teen to Diabetes Wellness      |        |                  |     |                                                                                         |
| ADD PHOTO<br>Mileage Rate * 0.53 CAD<br>Distance * 9.20 Kilometers ~<br>Subtotal 4.88 CAD                                                                                                    |                  |                                |        |                  |     |                                                                                         |
| Mileage Rate * 0.53   Distance * 9.20   Kilometers ~   Subtotal   Tax                                                                                                    | ADD PHOTO        |                                |        |                  |     |                                                                                         |
| Distance *     9.20     Kilometers       Subtotal     4.88     CAD                                                                                                    |                  | Mileage Rate *                 | 0.53   | CAD              |     |                                                                                         |
| Subtotal 4.88 CAD                                                                                                    |                  | Distance *                     |        |                  |     |                                                                                         |
| Subtotal     4.88     CAD       Tax     0.00     Tax %                                                                                                    |                  | Distance                       | 9.20   | Kilometers       | ~   |                                                                                         |
| Tax 000 Tax 6                                                                                                    |                  | Subtotal                       | 4.88   | (                | CAD |                                                                                         |
| U.UU 1aX % V                                                                                                    |                  | Тах                            | 0.00   | Tax %            | ~   |                                                                                         |
|                                                                                                    |                  |                                |        |                  |     |                                                                                         |
| Total Cost 4.88 CAD                                                                                                    |                  | Total Cost                     | 4.88   | (                | CAD |                                                                                         |
|                                                                                                    |                  |                                |        |                  |     |                                                                                         |
|                                                                                                    |                  |                                |        | _                |     |                                                                                         |
| CANCEL SAVE                                                                                                    |                  |                                | CANCEL | SAVE             |     |                                                                                         |

7. Enter notes related to travel and distance in kilometers. Click save.

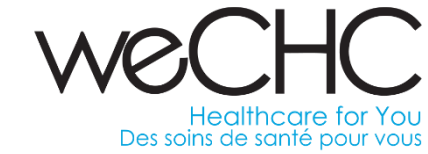

| EXPENSES |                    |            |       |                                    |         |      | + ADD EXPENS | SE ITEM |
|----------|--------------------|------------|-------|------------------------------------|---------|------|--------------|---------|
| YES      | Need Reimbursement |            |       |                                    |         |      |              |         |
|          | VENDOR NAME *      | DATE *     |       | ACCOUNT CODE*                      | AMOUNT* |      | CURRENCY*    |         |
| FILE     | Jane Doe           | 09/08/2020 | iii ( | 62400 - Travel Expense - Staff 🗸 🗸 |         | 4.88 | CAD          | ~       |
|          |                    |            |       |                                    |         |      |              |         |
| YES      | Need Reimbursement |            |       |                                    |         |      |              | •••     |
|          | New Row            | DATE *     |       | ACCOUNT CODE*                      | AMOUNT* |      | CURRENCY*    |         |
| FILE     | Vendor name        | 10/04/2020 |       | Please select an option            |         | 0.00 | CAD          | *       |

8. To add next entry click "Add Expense Item" and select ellipsis "..." and follow steps as outlined in prior slides.

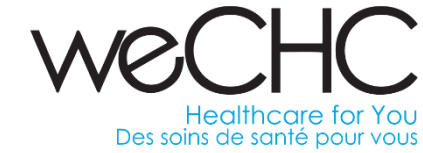

| EXPENSES |                    |            |   |                                |                                                       |            |                                     | NSETTEM    |
|----------|--------------------|------------|---|--------------------------------|-------------------------------------------------------|------------|-------------------------------------|------------|
| YES      | Need Reimbursement |            |   |                                |                                                       |            |                                     |            |
|          | VENDOR NAME *      | DATE *     |   | ACCOUNT CODE*                  | AMOUNT*                                               |            | CURRENCY*                           |            |
| FILE     | Jane Doe           | 09/08/2020 | 曲 | 62400 - Travel Expense - Staff | ~                                                     | 4.88       | CAD                                 | ~          |
|          |                    |            |   | S<br>T<br>-<br><b>T</b><br>B   | SUBTOTAL:<br>TAX :<br>FOTAL EXPENSE:<br>REIMBURSABLE: |            | 4.88<br>0.00<br><b>4.88</b><br>4.88 | CAD<br>CAD |
|          |                    |            |   | N                              | IEXT APPROVER *                                       |            | 4.00                                | cho        |
|          |                    |            |   |                                | Nadine Manroe (level 1)<br>Teen Health                | -          |                                     |            |
|          |                    |            |   |                                |                                                       |            |                                     |            |
|          |                    |            |   |                                |                                                       | RESET FORM | /E DRAFT                            | SUBMIT     |

9. "Save Draft" allows you to enter your day to day travel as it occurs. Once your monthly expenses are completed click "Submit" for approval.

## Help and Support

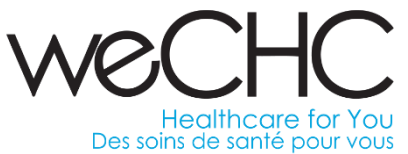

Several resources are available within Procurify for additional help which can be accessed at the top right hand corner of the home screen.

It includes the following:

- Knowledge-Base Articles
- Liftoff Video Training
- Technical Support

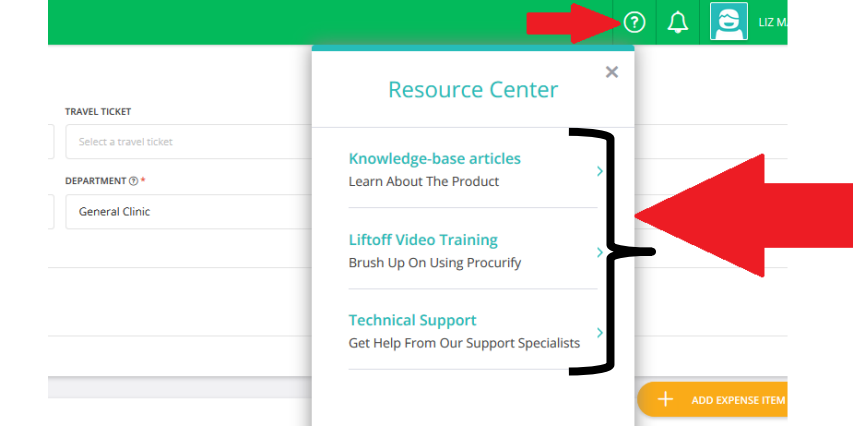

\*For all other inquiries a procurement helpdesk ticket must be submitted within the weCHC internal staff portal.\*